## ACCEDERE AGLI ANNI SCOLASTICI PRECEDENTI SUL VECCHIO REGISTRO ELETTRONICO AXIOS

Dopo aver effettuato l'accesso al proprio registro AXIOS, cliccare sul pulsante con le due rotelline, accanto al punto interrogativo.

| RE | Anno<br>scolastico<br>2023/2024 |   | <u>₽</u> _₽<br>8880<br>8880 |
|----|---------------------------------|---|-----------------------------|
|    |                                 | Ŭ | 📃 CLAUDIO 🗸                 |

Dalla finestra popup che si aprirà, selezionare l'anno scolastico a cui si intende accedere dal menu a discesa e poi cliccare sul pulsante verde Applica.

|    | Impostazioni am | ibiente di lavoro  | ×        |
|----|-----------------|--------------------|----------|
| a. | Anno Scolastico |                    |          |
|    | 2023/2024       | ~                  |          |
|    | 1               | Q                  |          |
|    | 2014/2010       |                    |          |
|    | 2015/2016       |                    |          |
|    | 2016/2017       |                    |          |
|    | 2017/2018       |                    |          |
|    | 2018/2019       |                    |          |
|    | 2019/2020       | <b>A</b> pplica    | 🛞 Chiudi |
|    | 2020/2021       |                    |          |
|    | 2021/2022       | ZZO ANNA LUISA     |          |
| 1  | 2022/2023       | Tutti gli alunni   |          |
|    | 2023/2024       | ATA Tutti i tutori |          |
|    |                 |                    |          |

Si aprirà questa schermata: cliccate sul pulsante violaceo RE.

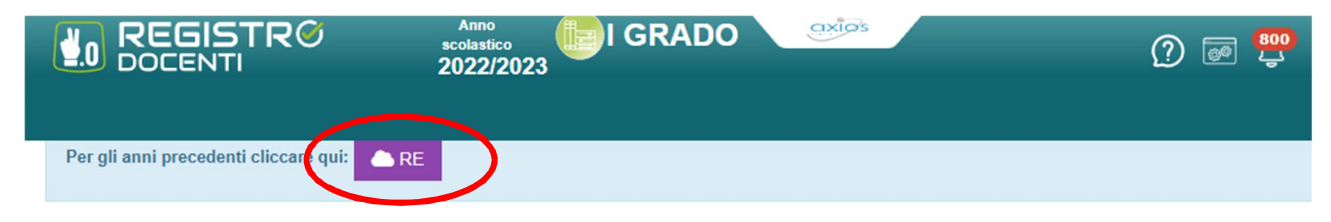

Arriverete qui, nella schermata di login del vecchio registro AXIOS. Le credenziali saranno inserite in automatico. Dove cliccare su Accedi

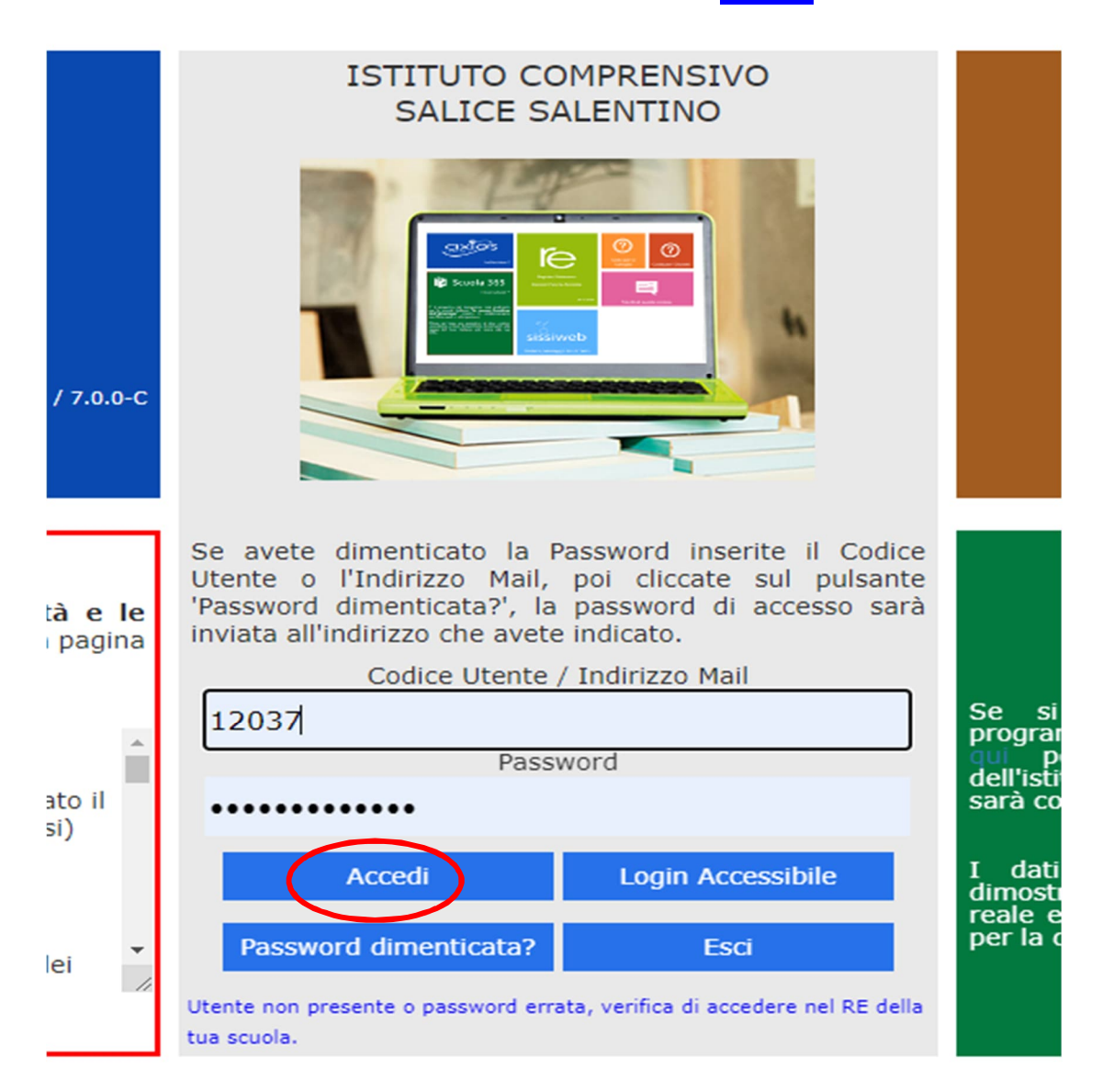

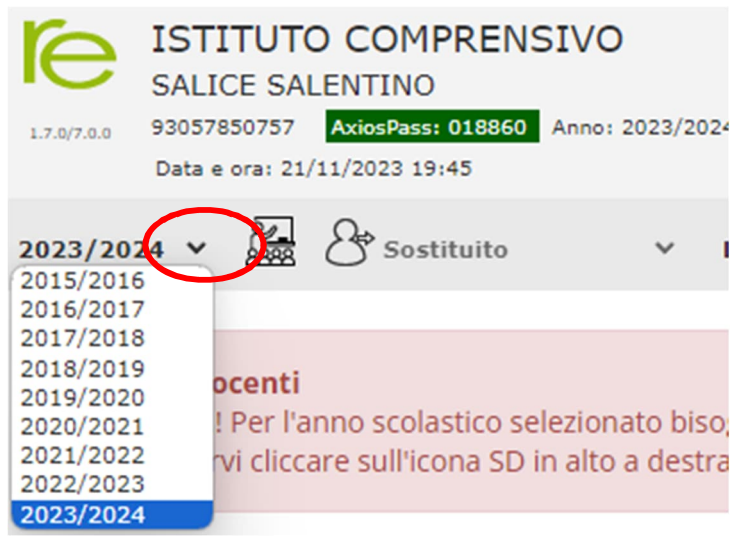

In questa nuova schermata che apparirà, dal menu a tendina dovrete scegliere ancora una volta l'a.s. che vi interessa e, finalmente, si aprirà il precedente registro con i dati dell'anno scolastico scelto da voi. Potete tornare indietro fino all'anno scolastico 2015/2016.